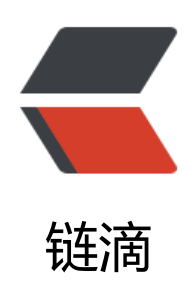

## "网络"配置页面有 4 个方案

作者: chensy

- 原文链接: https://ld246.com/article/1481474313972
- 来源网站:链滴
- 许可协议:署名-相同方式共享 4.0 国际 (CC BY-SA 4.0)

| "网络"配置页面有4个方案:                                                                                                    |
|----------------------------------------------------------------------------------------------------|
| anslation)<br>2: Birdged Network 桥接<br>3: Internal Network 内部网络(可以是虚拟                                                                                                    |
| 与虚拟机之间)<br>4: Host-Only 只与主机通信 (大概吧)<br>安装完VirtualBox2.2后, 王                                                                                                    |
| 多了一个"VirtualBox Host-Only Network "本地网卡。                                                                                                    |
|                                                                                                    |
| <pre><br/> <br/> 土机: <br/> 糸坑: xp <br/> “本地连接”的IP: 田士是笔记本, 经常</pre>                                                                                                    |
| 上作网络坏境,都是通过DHCP分配的,有时候还无网络,"本地连接"有红义(为主                                                                                                    |
| 与虚拟机通信有影响)。 < DF / > &IOQUO VIITUAIBOX HOST-ONIY NETWORK网下&IOQUO IP: 192.168.                                                                                                    |
| 0.1,因为VIIIUdIDOX的DHCP服务器IP定192.100.30.100,安住问一网校。<br><br>SDI /> <di></di> 应<br>如、西约片式机石坦通信。西约访问五联网(不须西拉五联网访问)。<br><br><b< td=""></b<>                                                                                                    |
| 们。安彤与土们互怕通信,安彤切问互联网(个须安饭互联网切问)。 SDI / 2余统。 WIII2003 SDI / 网上1 网上2 网上2 后面说久网上的配罢信润 / s / s / s / s                                                                                                    |
| 网下1, 网下2, 网下3 //回航台网下的船直用/// ND / / ND / /                                                                                                    |
|                                                                                                    |
| 0.2.2.chr />DNIS: 10.0.2.3.chr />chr />为什么这样配署? 因为VirtualBoy的邦助由 右门下—段                                                                                                    |
| 0.2.2 $0.7$ $0.0.2.3$ $0.0.2.3$ $0.0.2.3$ $0.0.2.3$ $0.0.2.3$ $0.0.2.3$ $0.0.2.3$ $0.0.2.1$ $0.0.2.1$ |
| 0 第一个网卡连接到专用网络 10.0.3.0. 等等。默认得到的客户端ip (JP Address) 是10.0.2.15.                                                                                                    |
| 关(Gateway)是10.0.2.2、域名服务器(DNS)是10.0.2.3、可以手动参考这个进行修改。<br><                                                                                                    |
| r />NAT方案优缺点: < br />笔记本已插网线时: 虚拟机可以访问主机,虚拟机可以访问互联网,                                                                                                    |
| 做了端口映射后(最后有说明), 主机可以访问虚拟机上的服务(如数据库)。 < br />笔记本没插网                                                                                                    |
| 时: 主机的"本地连接"有红叉的,虚拟机可以访问主机,虚拟机不可以访问互联网,                                                                                                    |
| 做了端口映射后,主机可以访问虚拟机上的服务(如数据库)。<br><br>                                                                                                    |
| 用Birdged Network 方案<br>IP:一般是DHCP分配的,与主机的“本地连接”的IP                                                                                                    |
| 是同一网段的。虚拟机就能与主机互相通信。<br><br>笔记本已插网线时:(若网络中有DHCP                                                                                                    |
| 务器) 主机与虚拟机会通过DHCP分别得到一个IP, 这两个IP在同一网段。 主机与虚拟机可以ping通                                                                                                    |
| 虚拟机可以上互联网。 < br /> 笔记本没插网线时:主机与虚拟机不能通信。主机的“本地连接                                                                                                    |
| rdquo;有红叉,就不能手工指定IP。虚拟机也不能通过DHCP得到IP地址,手工指定IP后,也无法与                                                                                                    |
| 机通信,因为主机无IP。 < br />这时主机的VirtualBox Host-Only Network 网卡是有ip的, 192.168                                                                                                    |
| 56.1。虚拟机就算手上指定了IP 192.168.56.*,也ping不能主机。<br><br>网卡3: 用Host-On                                                                                                    |
| y 方案 <pre>01 /&gt; IP: VIFUAIBOX的DHCP服务器会为ビ分配IP , 一般得到的是192.168.56.101, 因为是从<br/>01 わんめ、</pre>                                                                                                    |
| UI起分的, 也可于上指定192.168.56.°。 <df></df> <df></df> 毛记本已抽网线的: 虚拟机可以与土机的VIttu                                                                                                    |
| IDOX HOST-OTHY NELWORK 网下通信 < DF />毛论本这个网络的、虚拟机时以与土机的VIRTUAIDOX HOST                                                                                                    |
| Only Network 网下通信 ND / / 这种刀条 小文工 加 平地 庄按 (网下) 定口 有红 义 印 影响。 ND / / ND<br>N / hr / N                                                                                                    |
| ~、01/~以上一种刀朵,9<br>左手虎拟机窗口是下边 两个小由视 的图标快速切换。满足冬种网络环境、<br>、br />、br />、并于Internal                                                                                                    |
| Network 方案 我也没试 $<$ br /><br><br><br><br><br><br><br>                                                                                                    |
| 下面两个方案·<br>hr />网卡2·用Birdged Network 方案<br>网卡3· 用Host-Only 方案<br><                                                                                                    |
| r />虚拟机访问主机 用的是主机的VirtualBox Host-Only Network网卡的IP: 192.168.56.1. 不管                                                                                                    |
| 机 $\&$ ldguo:本地连接 $\&$ rdguo:有无灯叉,永远通。<br>>br /><br>><br>br />>主机访问虚拟机,用是的虚拟机的                                                                                                    |
| 卡3的IP: 192.168.56.101,不管主机&ldguo本地连接&rdguo有无红叉,永远通。<br><br>                                                                                                    |
| 虚拟机访问互联网,用的是自己的网卡2,这时主机要能通过"本地连接"有线上网,                                                                                                    |
| 无线网卡不行)<br><br><                                                                                                    |
| r /><br>                                                                                                    |
| <br>http://huzhangsheng.blog.163.com/blog/static/347877842008028014                                                                                                    |
| 5931/<br><br>你可以设置一个虚拟机的服务(比如 WEB 服务),通过使用命令行工具 VboxM                                                                                                    |
| nage 代理。你需要知道虚拟机的服务使用哪个端口,然后决定在主机上使用哪个端口(通常但不总                                                                                                    |
| 想要便虚拟机和主机使用同一个端口)。在主机上提供一个服务需要使用一个端口,你能使用在主机                                                                                                    |
| 没有准备用来提供服务的任何端山。一个怎样设置新的 NAT 例子, 在虚拟机上连接到一个 ssh 服务                                                                                                    |
| , 需要下面的二个命令:<br>VBoxManage setextradata "Linux Guest" "VBoxInternal/Devices                                                                                                    |
| pcnet/u/LuiN#u/Config/guestssn/Protocol" ICP<br>VBoxManage setextradata "Linux Guest                                                                                                    |

"VBoxInternal/Devices/pcnet/0/LUN#0/Config/guestssh/GuestPort" 22<br />VBoxManage se extradata "Linux Guest" "VBoxInternal/Devices/pcnet/0/LUN#0/Config/guestssh/HostPort" 2 22<br />说明: VboxManage 是一个命令行程序,请查询你的 VirtualBox 安装目录,"Linux Guest" 是虚拟主机名。guestssh 是一个自定义的名称,你可以任意设置,通过上面的三个命令,把虚拟机的 22 端口 转发到主机的 2222 端口。<br />又比如,我在虚拟机 debian 上安装了 apache2 服务器 使用 80 端口,映射到主机的 80 端口。使用下面的命令。<br />"C:\Program Files\innotek Virtual ox\VBoxManage.exe" setextradata "debian" "VBoxInternal/Devices/pcnet/0/LUN#0/Config/h zhangsheng/Protocol" TCP<br />"C:\Program Files\innotek VirtualBox\VBoxManage.exe" set xtradata "debian" "VBoxInternal/Devices/pcnet/0/LUN#0/Config/h zhangsheng/Protocol" TCP<br />"C:\Program Files\innotek VirtualBox\VBoxManage.exe" set xtradata "debian" "VBoxInternal/Devices/pcnet/0/LUN#0/Config/huzhangsheng/GuestPort" 8 <br />"C:\Program Files\innotek VirtualBox\VBoxManage.exe" set xtradata "debian" "VBoxInternal/Devices/pcnet/0/LUN#0/Config/huzhangsheng/GuestPort" 8 <br />"C:\Program Files\innotek VirtualBox\VBoxManage.exe" set xtradata "debian" "VBoxInternal/Devices/pcnet/0/LUN#0/Config/huzhangsheng/HostPort" 8 <br />"C:\Program Files\innotek VirtualBox\VBoxManage.exe" set xtradata "debian" "VBoxInternal/Devices/pcnet/0/LUN#0/Config/huzhangsheng/HostPort" 8 <br /> tradata "debian" "VBoxInternal/Devices/pcnet/0/LUN#0/Config/huzhangsheng/HostPort" 80<br /> 注意: 要使设置生效 请关掉 VirtualBox 再运行虚拟机,我把 VirtualBox 安装在 winxp 上,在虚拟机中安装 debian 4.02r , 虚拟机名是 debian ,并安装了 apache2 php5 mysql-server ,在主机上用IE浏览 http://localhos , 成功转发到虚拟机 debian 的 apache2 web 服务器上